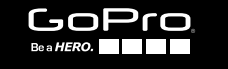

# HERO

ANVÄNDARHANDBOK

## / GÅ MED I GOPRO-RÖRELSEN

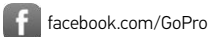

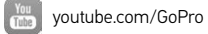

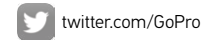

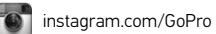

To download this user manual in a different language, visit gopro.com/help.

Pour télécharger ce manuel de l'utilisateur dans une autre langue, rendez-vous sur gopro.com/help.

Wenn Sie dieses Benutzerhandbuch in einer anderen Sprache herunterladen möchten, besuchen Sie gopro.com/help.

Per scaricare questo manuale utente in un'altra lingua, visita gopro.com/help.

Para descargar este manual de usuario en otro idioma, visite gopro.com/help.

Para descargar este manual de usuario en un idioma diferente, gopro.com/help.

Para baixar este manual do usuário em outro idioma, acesse gopro.com/help.

Om deze gebruikershandleiding in een andere taal te downloaden, ga naar gopro.com/help. Aby pobrać ten podręcznik użytkownika w innym języku, odwiedź stronę gopro.com/help.

Ladda ner den här användarhandboken på ett annat språk på gopro.com/help.

Чтобы загрузить это руководство пользователя на другом языке, посетите страницу gopro.com/help.

このユーザーマニュアルの他言語版をダ ウンロードするには、gopro.com/helpにア クセスしてください。

若要下載其他語言版本的使用説明書, 請前往: gopro.com/help。

如需下载本用户手册的其他语言版本, 请访问 gopro.com/help。

이 사용자 설명서의 다른 언어 버전은 gopro.com/help에서 다운로드하십시오.

## / Innehållsförteckning

| Grunderna                                   | 6  |
|---------------------------------------------|----|
| Komma igång                                 | 7  |
| Kameraikoner                                | 16 |
| Spela in video                              | 18 |
| Ta bilder                                   | 24 |
| Ändra Camera Settings (kamerainställningar) | 31 |
| Åtkomst till alla lägen och inställningar   | 33 |
| Videoinställningar                          | 38 |
| Fotoinställningar                           | 49 |
| Upprepad tagning-inställningar              | 52 |
| Inställning-läge                            | 57 |

## / Innehållsförteckning

| Protune™                               | 70  |  |
|----------------------------------------|-----|--|
| Överföra filer till en dator           | 79  |  |
| Spela upp video och visa bilder        | 81  |  |
| Viktiga meddelanden                    | 83  |  |
| The Frame                              | 86  |  |
| Montera kameran                        | 89  |  |
| Batteri                                | 96  |  |
| Felsökning                             | 101 |  |
| Kundsupport                            | 107 |  |
| Information om regler och föreskrifter | 108 |  |

## / Grunderna

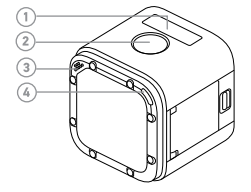

Kamerastatusskärm
 Slutare/välj-knapp [ ]
 Mikrofon

4. Kamerastatuslampa (röd)/ Statuslampa för trådlöst (blå)

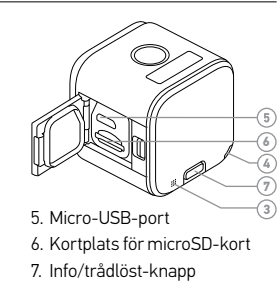

#### LADDA BATTERIET

Det integrerade batteriet är delvis uppladdat vid leverans. Kameran och batteriet kommer inte att utsättas för skada vid användning innan batteriet är fulladdat.

Så här laddar du batteriet:

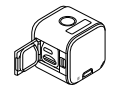

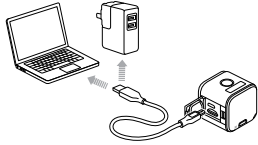

1. Öppna sidoluckan.

2. Ladda batteriet med hjälp av medföljande USB-sladd.

Obs! Batteriet kan inte avlägsnas från kameran.

Kamerastatuslamporna (röda) tänds under laddningen och släcks när laddningen är klar. Om du laddar kameran via en dator, se till att datorn är ansluten till en strömkälla. Om kamerastatuslamporna inte tänds som indikation att laddning pågår, använd en annan USB-port.

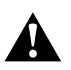

VARNING: Om en annan väggladdare än GoPros väggladdare används, kan det skada GoPro-kamerans batteri och orsaka läckage eller brand. Använd endast laddare som är märkta med: Uteffekt 5 V, 1 A. Om du inte vet laddarens spänning och strömriktning, ladda kameran från din dator med hjälp av den medföljande USB-sladden. För mer information om batteriet, se Batteri (sid. 96).

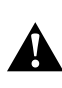

VARNING: Var försiktig när du använder GoPro som en del av din aktiva livsstil. Var alltid medveten om din omgivning så att du kan undvika att skada dig själv eller andra.

/ Komma igång

Följ lokal lagstiftning när du använder din GoPro och dess fästen och tillbehör, inklusive alla sekretesslagar som kan begränsa inspelning inom vissa områden.

SÄTTA I OCH TA UR MINNESKORT Sätt i SD-kortet i nedåtlutande vinkel med etiketten vänd nedåt. Använd märkesminneskort

(säljs separat) som möter de här kraven:

- microSD, microSDHC, eller microSDXC
- Klass 10 eller UHS-I-märkning
- Kapacitet upp till 64 Gb

För en lista över rekommenderade microSD-kort, gå till **gopro.com/help**.

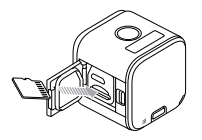

11

**OBSI**: Hantera minneskorten varsamt. Undvik vätskor, damm och smuts. Som en försiktighetsåtgärd, stäng av kameran innan du sätter in eller tar ut kortet. Läs tillverkarens anvisningar gällande användning i acceptabla temperaturintervall.

#### UPPDATERING AV KAMERANS PROGRAMVARA

Få de senaste funktionerna och den bästa prestandan i din HERO Session<sup>\*</sup>-kamera genom att se till att den alltid har den senaste programvaran installerad. Uppdatera kamerans programvara med GoPro App eller på **gopro.com/getstarted**.

## / Komma igång

#### **START OCH AVSTÄNGNING** HERO Session startar när du trycker på **slutare/ välj**-knappen [ ) för att börja spela in video eller ta bilder. Kameran stängs av automatiskt för att spara batteri när du har tagit en bild eller när du trycker på **slutare/välj**-knappen [ ) för att sluta spela in video.

**PRO-TIPS:** När du bär kameran i en väska eller fickan, placera den upp-och-ner i en ram (med **slutare/välj**-knappen [ ) övertäckt) för att undvika att kameran spelar in video eller tar bilder av misstag. För att hindra att ramen repar kamerans yta, lämna låset på ramen öppet.

#### VISA STATUSINFORMATION

## Tryck på **info/trådlöst**-knappen för att visa information om kamerans status.

Obs! För att stänga de här skärmarna snabbare, håll ner info/trådlöst-knappen i tre sekunder.

- Video resolution/fps/FOV (Videoupplösning/bps/synfält)
- Protune-status
- ) Status för Spot Meter (spotmätare)
- Status för Wireless (trådlöst)
  - Batteristatus
- Time Lapse photo resolution/ FOV/interval (Upplösning för tidsfördröjningsbild/ FOV/intervall)
- Återstående microSDkortminne för varje läge

#### RÅD

Följ de här anvisningarna för att få bästa möjliga prestanda från din kamera:

- Kameran är vattentät ner till 10 m (33 fot). Inget hölje krävs. Se till så att sidoluckan är stängd innan du använder kameran i eller i närheten av vatten, jord eller sand.
- Se till så att tätningen är ren innan du stänger sidoluckan. Om det behövs, rengör med en blåsborste eller komprimerad luft.
- Innan du öppnar sidoluckan, se till så att kameran är ren från vatten och smuts. Om det behövs, skölj kameran med vatten och torka av den med en trasa.

- Om sand och smuts hårdnar runt sidoluckan, lägg kameran i blöt i varmt kranvatten i 15 minuter och skölj sedan noga av den för att avlägsna smutsen innan du öppnar luckan.
- För bästa ljudprestanda, skaka kameran eller blås i mikrofonen för att ta bort vatten och smuts från mikrofonhålen.
- Skölj kameran i sötvatten varje gång den har använts i saltvatten och torka sedan av den med en mjuk trasa.
- Om objektivet immar igen, låt kameran ligga en stund med öppen lucka tills den torkar.

**PRO-TIPS:** Vid vattenaktiviteter, fäst kameran för extra säkerhet och använd en Floaty så att kameran flyter (säljs separat). Mer information finns på **gopro.com**.

/ Komma igång

/ Kameraikoner

## / Kameraikoner

| J    | Pip                  | $\checkmark$ | Intervall           |
|------|----------------------|--------------|---------------------|
|      | Serietagningsläge    | ☀            | Kontrollampor (LED) |
|      | Datum/tid            | ٩            | Videoloopning       |
| DFLT | Standardläge         | *            | Svagt ljus          |
| ŵ    | Tabort               | MP           | Megapixlar          |
| FOV  | Synfält              |              | Upprepad tagning    |
| FPS  | Bildrutor per sekund | ↑↓           | Riktning            |

|      | Fotoläge          |   | $\bowtie$ | Videoformat     |
|------|-------------------|---|-----------|-----------------|
| рт   | Protune           |   | <b>,</b>  | Videoläge       |
| RATE | Serietagningshas- | _ | ←‡→       | Videoupplösning |
| ¢.   | Inställning-läge  | - | (()•      | Trådlöst        |
| •    | Spotmätare        | - |           |                 |
| Ċ    | Tidsfördröjning   | - |           |                 |

/ Spela in video

#### **SPELA IN VIDEO**

Standardupplösningen för video är 1080p30. Om du vill välja en annan upplösning, se *Ändra Camera Settings (kamerainställningar)* (sid. 31).

#### Påbörja videoinspelning:

Tryck på **slutare/välj**-knappen [ ) Kameran startar , piper tre gånger och börjar automatiskt spela in video. Kamerastatuslamporna blinkar när kameran spelar in.

Om minneskortet blir fullt eller batteriet tar slut vid inspelning stoppar kameran inspelningen automatiskt och sparar sedan videofilen innan den stängs av.

#### Avbryt inspelning:

#### Tryck på slutare/välj-knappen [ 🔘 ]. Kameran avbryter

inspelningen, piper flera gånger och stängs sedan av automatiskt för att maximera batteritiden.

**PRO-TIPS:** Video inspelad i lägre upplösning, t.ex. 720p30 bps, stöds av fler mobila enheter och är enklare att dela och ladda upp till internet. / Spela in video

#### HILIGHT-TAGGING Du kan markera särskilda ögonblick i din video medan de äger rum med HiLight-taggar. HiLighttaggar gör det enkelt att hitta höjdpunkterna och dela dem.

Obs! HiLight-taggar är synliga under uppspelning i GoPro App.

**För att lägga till HiLight-taggar under inspelning:** Tryck på **Info/trådlöst**-knappen.

**PRO-TIPS:** Du kan även lägga till HiLight-taggar under inspelning med GoPro App för mobilen eller Smart Remote.

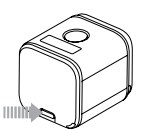

#### SPELA IN VIDEOLOOPAR

Med videoloopar kan du spela in kontinuerligt och endast spara de ögonblick som du vill spara, vilket sparar utrymme på ditt microSD-kort.

Videoloopning är endast tillgänglig när du ansluter kameran till GoPro App för mobilen eller en GoPro-fjärrkontroll. För info om hur man ändrar inställningar för videoloopning, se *Videoinställningar* (sid. 38). / Spela in video

#### Spela in videoloopar:

 Anslut kameran till GoPro App för mobilen eller till en GoProfjärrkontroll. För mer information, se Åtkomst till alla lägen och inställningar (sid. 33).

2. Välj **videoläge** [ 💭 ] i appen eller på fjärrkontrollen.

3. Välj Looping Video (videoloop).

 Tryck på Record (inspelning)-knappen i appen eller på slutare/ välj-knappen [ ) på fjärrkontrollen eller kameran. Kameran piper en gång och kamerastatuslamporna blinkar medan kameran spelar in. 5. Avbryt inspelningen genom att trycka på Record (inspelning)knappen i appen eller på slutare/välj-knappen [③] på fjärrkontrollen eller kameran. Kamerastatuslamporna blinkar tre gånger och kameran piper flera gånger.

Obs! När kameran är ansluten till appen eller fjärrkontrollen, förblir den i standby-läge efter videoinspelningen eller fotograferingen. Om du vill stönga av kameran, tryck på strömknappen i appen eller på knappen ström/läge på fjärrkontrollen. Trådlöst är fortfarande på, så kameran är fortfarande ansluten till appen eller fjärrkontrollen.

**PRO-TIPS:** Video inspelad i lägre upplösning, t.ex. 720p30 bps, stöds av fler mobila enheter och är enklare att dela och ladda upp till internet.

/ Spela in video

#### TA FOTOGRAFIER MED TIDSFÖRDRÖJNING Time Lapse (tidsfördröjning) tar en serie bilder med angivna intervall. Använd det här läget för att ta bilder av olika aktiviteter och välja ut de bästa senare.

Standardintervallet för Time Lapse (tidsfördröjning) är 0,5 sekunder. Om du vill välja ett annat intervall, se *Ändra Camera Settings (kamerainställningar)* (sid. 31).

#### Börja tagning av fotografier med tidsfördröjning:

Håll ner **slutare/välj**-knappen [ ) i ungefär tre sekunder, tills Time Lapse (tidsfördröjningsfoto)-ikonen [ ) isas på kamerastatusskärmen. Kameran startas, piper två gånger och börjar automatiskt ta fotografier med tidsfördröjning. Kamerastatuslamporna blinkar medan kameran tar bilder.

#### Avbryt inspelning:

#### Tryck på slutare/välj-knappen [ ). Kameran avbryter inspelningen, piper flera gånger och stängs sedan av automatiskt för att maximera batteritiden.

#### TA SINGLE PHOTO (ENSTAKA FOTO)

Enstaka fotografier har en standardupplösning på 8 Mp. Om du vill ändra Photo Settings (fotoinställningar), se Ändra Camera Settings (kamerainställningar) (sid. 31).

#### Ta Single Photo (enstaka foto):

1. Tryck på info/trådlöst-knappen för att slå på kamerastatusskärmen.

2. Kontrollera att fotoläget är inställt på Single (enstaka):

## / Ta bilder

- a. Tryck på info/trådlöst-knappen flera gånger för att bläddra fram till Kamerainställningar. Tryck sedan på slutare/välj-knappen
   [ ) för att välja det.
- b. Tryck på **slutare/välj**-knappen [ **()**] flera gånger tills du kommer till **foto**ikonen [ **()**].
- c. Tryck på **info/trådlöst**-knappen för att markera Photo Mode (fotoläget) (Single (enstaka) eller Burst (serietagning)).
- d. Om det valda läget är Burst (serietagning), tryck på slutare/välj-knappen [ ) för att ändra till Single (enstaka).
- e. Tryck på info/trådlöst-knappen flera gånger för att bläddra fram till Done (klar). Tryck sedan på slutare/välj-knappen [③] för att välja det.

- Tryck på info/trådlöst-knappen för att bläddra fram till Enter Photo Mode (starta fotoläge). Tryck sedan på slutare/välj-knappen [O] för att välja det.
- Tryck på slutare/välj-knappen [
   I: Kameran piper en gång, och piper sedan en gång för varje bild som tas. Kamerastatuslamporna blinkar medan kameran tar bilder.
- Stäng fotoläget genom att trycka på info/trådlöst-knappen och bläddra fram till Exit Photo Mode (avsluta fotoläge). Tryck sedan på slutare/välj-knappen [ ) för att välja det.

Burst (serietagning) tar upp till 10 bilder på 1 sekund, så det är perfekt för att fånga de avgörande ögonblicken i snabbrörliga sporter. Om du vill ändra inställningarna för Burst Photo (serietagningsläge), se Åtkomst till alla lägen och inställningar (sid. 33).

### Gör en serietagning:

- 1. Tryck på **info/trådlöst**-knappen för att slå på kamerastatusskärmen.
- 2. Kontrollera att fotoläget är inställt på Burst (serietagning):
  - a. Tryck på **info/trådlöst**-knappen flera gånger för att bläddra fram till Camera Settings (kamerainställningar)
  - b. Tryck sedan på **slutare/välj**-knappen [ 🗿 ] för att välja det.

- c. Tryck på slutare/välj-knappen [③] flera gånger tills du kommer till fotoikonen [△].
- d. Tryck på **info/trådlöst**-knappen för att markera fotoläget (Single (enstaka) eller Burst (serietagning)).
- d. Om det valda läget är Single (enstaka), tryck på slutare/väljknappen [ ) för att ändra till Burst (serietagning).
- e. Tryck på info/trådlöst-knappen flera gånger för att bläddra fram till Done (klar). Tryck sedan på slutare/välj-knappen [O] för att välja det.
- Tryck på info/trådlöst-knappen för att bläddra fram till Enter Photo Mode (starta fotoläge). Tryck sedan på slutare/välj-knappen [
   if ratt välja det.

/ Ta bilder

- Tryck på slutare/välj-knappen [
   ). Kameran piper en gång, och piper sedan en gång för varje bild som tas. Kamerastatuslamporna blinkar medan kameran tar bilder.
- Avsluta Photo Mode (fotoläget) genom att trycka på info/trådlöstknappen och bläddra fram till Exit Photo Mode (avsluta fotoläge). Tryck sedan på slutare/välj-knappen [ ) för att välja det.

## / Ändra Camera Settings (kamerainställningar)

Du kan ändra en del av video- och fotoinställningarna via kamerans knappar. För att komma åt alla inställningar och lägen, se *komma åt alla lägen och inställningar* (sid. 33).

## ÄNDRA CAMERA SETTINGS (KAMERAINSTÄLLNINGAR):

- 1. Tryck på info/trådlöst-knappen för att slå på statusskärmen.
- Tryck på info/trådlöst-knappen flera gånger för att bläddra fram till Camera Settings (kamerainställningar). Tryck sedan på slutare/välj-knappen [ ) för att välja det.

3. Välj önskat läge genom att trycka på slutare/välj-knappen [ 🔘 ].

## /Ändra Camera Settings (kamerainställningar)

4. Tryck på **info/trådlöst**-knappen flera gånger för att bläddra fram till en inställning.

Co DONE 8MP W 0.5 sec → 8MP W 1 sec

- 5. Tryck på knappen **slutare/välj**-knappen [ ] för att välja ett nytt alternativ.
- Tryck på info/trådlöst-knappen flera gånger för att bläddra fram till Done (klar) och tryck sedan på slutare/välj-knappen [ ) för att välja det.

## / Åtkomst till alla lägen och inställningar

För att komma åt alla lägen och inställningar ansluter kameran till en GoPro-fjärrkontroll (säljs separat) eller GoPro App för mobilen. Inställningarna sparas när du kopplar bort kameran.

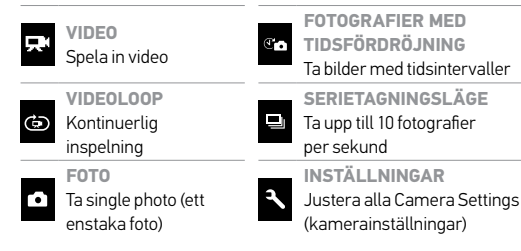

32

## / Åtkomst till alla lägen och inställningar

ANSLUTA TILL GOPRO APP FÖR MOBILEN Med GoPro App för mobilen (gratis) kan du ändra alla lägen och Camera Settings (kamerainställningar) via en mobiltelefon eller surfplatta. I funktionerna ingår full kamerastyrning, förhandsvisning i realtid, uppspelning och delning av innehåll och uppdateringar av kamerans programvara. Se gopro.com/getstarted för mer information.

Obs! När kameran är ansluten till appen eller fjärrkontrollen, förblir den i standby-läge efter videoinspelningen eller fotograferingen.

#### Anslutning till GoPro App för mobila enheter:

1. Ladda ner GoPro App till din mobil/surfplatta från Apple App Store eller Google Play.

2. Öppna appen.

## / Åtkomst till alla lägen och inställningar

3. Följa skärminstruktionerna för anslutning av kameran. Obs! Om det behövs, är standardlösenordet för kameran goprohero.

För fullständig information om parkoppling, gå till gopro.com/help.

#### PARKOPPLING MED FJÄRRKONTROLLEN

Med Smart Remote kan du ändra lägen och inställningar, starta och stänga av din GoPro, starta och avbryta inspelning och lägga till HiLight-taggar. Obs: HERO Session är kompatibel med Smart Remote och WiFi-fjärrstyrning.

#### För parkoppling med fjärrkontrollen:

1. På kameran, tryck på **info/trådlöst**-knappen för att visa statusskärmen.

## <sup>/</sup>Åtkomst till alla lägen och inställningar

Obs/Om du redan har parkopplat din HERO Session med GoPro App för mobilen eller en GoPro-fjärrkontroll, bläddra fram till Add New (lägg till ny) istället för RC (fjärrkontroll). För mer information, ste fjärrkontrollens användarhandbok.

3. Sätt fjärrkontrollen i parkopplingsläge. Se användarmanualen för fjärrkontrollen på **gopro.com/getstarted** för mer information.

ANSLUTNING EFTER PARKOPPLING När kameran har parkopplats till appen eller fjärrkontrollen för första gången, kan du ansluta via trådlösmenyn i fortsättningen.

#### Anslutning av kameran efter parkoppling:

- På kameran, tryck på info/trådlöst-knappen för att visa statusskärmen och tryck sedan upprepade gånger tills du bläddrat fram till den inställning du vill ha (app, RC (fjärrkontroll) eller App & RC (app och fjärrkontroll).
- 2. Tryck på slutare/välj-knappen [ 🕥 ] för att välja det.

Obs! App & RC (app och fjärrkontroll) visas endast om du har parkopplat kameran med en mobil/ surfplata som använder Bluetooth LE. Med det här alternativet kan du ansluta kameran till appen eller fjärrkontrollen.

Statuslamporna för trådlöst (blåa) blinkar när trådlöst läge är på och kameran inte spelar in.

VIDEO SETTINGS (VIDEOINSTÄLLNINGAR) Video Mode (videoläget) har två inspelningslägen: Video och Looping Video (videoloop). Du kan ändra alla Video Settings (videoinställningar) genom att ansluta HERO Session\* till GoPro App för mobilen eller en GoPro-fjärrkontroll.

#### Resolution (upplösning), FPS (bps) och FOV (synfält)

| Video<br>upplösning | BPS<br>(NTSC/PAL) | Synfält  | Skärmupplösning |
|---------------------|-------------------|----------|-----------------|
| 1440p               | 30/25             | Ultravid | 1920x1440, 4:3  |
| 1080p<br>SuperView™ | 48/48<br>30/25    | Ultravid | 1920x1080, 16:9 |

| Video upplösning  | BPS<br>(NTSC/PAL) | Synfält                  | Skärmupplösning |
|-------------------|-------------------|--------------------------|-----------------|
| 1080p             | 60/50<br>30/25    | Ultra<br>Wide,<br>Medium | 1920x1080, 16:9 |
| 960p              | 60/50<br>30/25    | Ultravid                 | 1280x960, 4:3   |
| 720p<br>SuperView | 60/50<br>30/25    | Ultravid                 | 1280x720, 16:9  |

| Video upplösning | BPS<br>(NTSC/PAL)         | Synfält                  | Skärmupplösning |
|------------------|---------------------------|--------------------------|-----------------|
| 720p             | 100/100<br>60/50<br>30/25 | Ultra<br>Wide,<br>Medium | 1280x720, 16:9  |
| WVGA             | 120/100                   | Ultravid                 | 848 x 480, 16:9 |

/ Videoinställningar

| Jpplösning     | Bästa användning                                                                                                    |
|----------------|----------------------------------------------------------------------------------------------------|
| 440p           | Passar för avancerade användare som vill<br>ta en helbild och sedan redigera till önskat<br>bildförhållande.                                                                                                    |
| 080p SuperView | SuperView ger världens mest omslutande<br>synfält. Rekommenderas för kropps-eller<br>utrustningsmonterade perspektiv. Mer<br>vertikalt 4:3-innehåll sträcks automatiskt<br>till 16:9 helskärmsformat för fantastisk<br>widescreen-uppspelning på din dator eller tv. |
|                |                                                                                                    |

| Upplösning | Bästa användning                                                                               |
|------------|------------------------------------------------------------------------------------------------|
| 1080p      | Passar för alla perspektiv. Hög upplösning och bildhastighet ger fantastiska resultat.         |
| 960p       | Passar för användare som vill ta en helbild<br>och sedan redigera till önskat bildförhållande. |

# Upplösning Bästa användning SuperView ger världens mest omslutande synfält. Passar för utrustnings-eller kroppsmonterad fotografering. Mer vertikalt 4:3-innehåll sträcks automatiskt till 16:9 helskärmsformat för fantastisk widescreen-uppspelning på din dator.

/ Videoinställningar

| Upplösning | Bästa användning                                                                                                    |
|------------|----------------------------------------------------------------------------------------------------|
| 720p       | Passar för handhållen inspelning och när<br>slowmotion önskas. 720p är optimalt för<br>delning på sociala medier. 720p100 är perfekt<br>för slowmotion. |
| WVGA       | Bra när superslowmotion önskas och<br>standarddefinition är acceptabel.                                                                                 |

| Synfält                      | Bästa användning                                                                                                    |
|------------------------------|----------------------------------------------------------------------------------------------------|
| Ultra Wide (W)<br>(ultravid) | Störst synfält. Rekommenderas för kropps-<br>och utrustningsmonterade perspektiv.<br>Passar för actionfotografering när du vill<br>fånga så mycket som möjligt i bild. |
| Medium (M)                   | Medelstort synfält. Lämpligt när du vill att<br>motivet ska fylla hela bildrutan.                                                                                      |

**PRO-TIPS:** Skapa episka videor i GoPro-stil med GoPro App för datorer (gratis) på ett enkelt sätt. Läs mer på **gopro.com/getstarted**.

## Svagt ljus

Med Auto Low Light (automatiskt svagt ljus) kan du spela in i svagt upplysta miljöer eller när du rör dig snabbt in i och ut ur svagt upplysta miljöer. Kameran justerar automatiskt bps efter ljusförhållandena för att ge optimal exponering och bästa resultat.

Auto Low Light (automatiskt svagt ljus) är tillgängligt för 48 bps och högre. Auto Low Light (automatiskt svagt ljus) är inte tillgängligt för WVGA. Alternativen för den här inställningen är Auto/On (auto/på, standard) och Off (av).

## / Videoinställningar

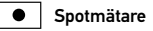

Spot meter (spotmätare) passar för filmning in i miljöer där ljuset är annorlunda än på den plats där du befinner dig. Till exempel när du filmar ut från en bil, eller när du filmar en skuggig miljö från en solig plats. Spot Meter (spotmätare) ställer in exponeringen baserat på en viss punkt mitt i bildeni stället för på hela bilden. Alternativen för den här inställningen är Off (av, standard) och On (på).

Obsi Ändringar i spotmätningen i Video Settings (videoinställningar) gäller endast för videoinspelning. För att i justera den här inställningen för fotografering, justerar du Spot Meter (spotmätare) i Photo Settings (fotonställningar). För att justera den här inställningen för multi-shot (upprepad tagning), justera Spot Meter (spotmätare) i Multi-Shot (upprepad tagning)-inställningarna. För mer information om Protune-inställningar, se Protune (sid. 70).

PHOTO SETTINGS (FOTOINSTÄLLNINGARNA)

Photo Mode (fotoläget) har ett läge: Single photo (enstaka foto). Du kan ändra några av fotolägets inställningar direkt på kameran. För att komma åt alla inställningar ansluter HERO Session<sup>®</sup> till GoPro App för mobilen eller till en GoPro-fjärrkontroll.

## / Fotoinställningar

## MP Megapixlar

8 Mp Ultravid Störst synfält. Bra för bilder på snabbrörliga (standard) motiv.

5 Mp Medium Medelstort synfält. Lämpligt när du vill att motivet ska fylla hela bildrutan.

Obsi De ändringar du gör för Megapsixels (megapsikar) i Photo Settings (fatoinställningar) gäller endast för fatografering. För att justera den hör inställningen för multi-shot (upprepad tagning), justera Spot Meter (spotmätare) i Multi-Shot (upprepad tagning)-inställningarna.

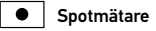

Spot meter (spotmätare) passar för fotografering in i miljöer där ljuset är annorlunda än på den plats där du befinner dig. Till exempel när du fotograferar ut från en bil, eller när du fotograferar en skuggig miljö när du står på en solig plats. Spot Meter (spotmätare) ställer in exponeringen automatiskt baserat på en viss punkt mitt i bilden, i stället för på hela bilden. Alternativen för den här inställningen är Off (av, standard) och On (på).

Obsi De ändringar du gör för Spot Meter (spotmätare) i Photo Settings (fotoinställningar) gäller endast för fotografering. För att justera den här inställningen för videoinspelning justerar du Spot Meter (spotmätare) i Video Settings (videoinställningar)na. För att justera den här inställningen för multi-shot (upprepad tagning), justera Spot Meter (spotmätare) i Multi-Shot (upprepad tagning)-inställningarna.

## / Upprepad tagning-inställningar

MULTI-SHOT (UPPREPAD TAGNING)-INSTÄLLNINGAR Du kan ändra alla inställningar för Time Lapse (tidsfördröjning) och Burst Photo (serietagningsläge) genom att ansluta HERO Session till GoPro App för mobilen eller en GoPro-fjärrkontroll.

## Intervall

Intervallinställningen gäller alla fotografier med tidsfördröjning. Den avgör hur lång tid som förflyter mellan varje bild som tas.

Intervall för Time Lapse (tidsfördröjning) Tillgängliga intervall för tidsfördröjningsvideo varierar från 0,5 sekunder (standard) till 60 sekunder.

## / Upprepad tagning-inställningar

| INTERVALL                                                     | EXEMPEL                                                                                                |
|---------------------------------------------------------------|----------------------------------------------------------------------------------------------------|
| 0,5–2 sekunder                                                | Surfing, cykling och andra sporter                                                                     |
| 2 sekunder                                                    | Gatukorsning med mycket folk                                                                           |
| 5–10 sekunder                                                 | Solnedgång                                                                                             |
| 10–60 sekunder                                                | Längre aktiviteter, t.ex. byggprojekt eller<br>familjesammankomster                                    |
| PRO-TIPS: Skapa e<br>tidsfördröjning med<br>gopro.com/getstar | n video utifrån dina fotografier med<br>GoPro App för skrivborde (gratis). Läs mer på<br>t <b>ed</b> . |

## RATE

Rate (frekvens) gäller endast vid Burst photos (serietagningsläge). Bilder kan tas med följande hastigheter:

3 bilder på 1 sekund

5 bilder på 1 sekund

10 bilder på 1 sekund (standard)

10 bilder på 2 sekunder

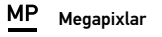

| Inställning                 | Beskrivning                                                                       |
|-----------------------------|-----------------------------------------------------------------------------------|
| 8 Mp Ultravid<br>(standard) | Störst synfält. Bra för bilder på snabbrörliga<br>motiv.                          |
| 5 Mp Medium                 | Medelstort synfält. Lämpligt när du vill att<br>motivet ska fylla hela bildrutan. |

Obsl De ändringar du gör för Megapixels (megapixlar) i **Multi-Shot (upprepad tagning)**inställningarna gäller endast för Multi-Shot (upprepad tagning)-fotografering. För att justera den här inställningen för fotografering, justerar du Spot Meter (spotmätare) i **Photo** Settings (flotinställningar).

#### Spotmätare

Spot meter (spotmätare) passar för fotografering in i miljöer där ljuset är annorlunda än på den plats där du befinner dig. Till exempel när du fotograferar ut från en bil, eller när du fotograferar en skuggig miljö när du står på en solig plats. Spot Meter (spotmätare) ställer in exponeringen automatiskt baserat på en viss punkt mitt i bilden, i stället för på hela bilden. Alternativen för den här inställningen är Off (av, standard) och On (på).

Obsi De ändringar du gör för Spot Meter (spotmätare)) **Multi-Shot (upprepad tagning)**inställningarna gäller endast för Multi-Shot (upprepad tagning)-fotografering. För att justera den här inställningar för videoinspelning justerar du Spot Meter (spotmätare) **i Vide** Settings (videonställningarha. För att justera den här inställningen för fotografering, justerar du Spot Meter (spotmätare) **i Photo** Settings (fotonställningar). / Inställning-läge

SETUP (INSTÄLLNING)-LÄGESINSTÄLLNINGAR I Setup (inställning)-läget kan du ändra inställningar för alla kameralägen. För att kunna ändra en inställning i det här läget måste kameran vara ansluten till GoPro App för mobilen eller en GoPro-fjärrkontroll. För mer information, se Åtkomst till alla lägen och inställningar (sid. 33).

När kameran kopplas bort från appen eller fjärrkontrollen sparar kameran inställningarna.

## 🛜 Trådlöst

Med den här inställningen kan du ansluta kameran till GoPro App för mobilen eller till en GoPro-fjärrkontroll. När trådlöst är på visas en trådlös statusikon på kamerastatusskärmen och de blåa trådlösa statuslamporna blinkar. De blåa trådlösa statuslamporna blinkar inte under inspelning.

#### Åtkomst av de trådlösa alternativen:

- 1. Tryck på **info/trådlöst**-knappen för att visa informationen på statusskärmen.
- Tryck på info/trådlöst-knappen flera gånger för att bläddra fram till önskat trådlösalternativ. Tryck sedan på slutare/välj-knappen [ ] för att välja det.

**PRO-TIPS:** För att stänga trådlöstmenyn eller statusinformationsskärmarna snabbare, håll ner **info/trådlöst**knappen i tre sekunder.

| Inställning        | Beskrivning                                                                                                    |  |
|--------------------|----------------------------------------------------------------------------------------------------|--|
| Арр (арр)          | Ansluter kameran till GoPro App<br>för mobilen. För mer information,<br>se Anslutning till GoPro App för mobilen<br>(sid. 34).        |  |
| RC (fjärrkontroll) | Ansluter kameran till en GoPro-fjärrkontroll.<br>För instruktioner om parkoppling, se<br>parkoppling med fjärrkontrollen 1 (sid. 35). |  |

/Inställning-läge

Inställning Beskrivning Stänger av kameran. Det här alternativet visas bara om trådlöst är på och kameran är Turn Camera Off ansluten till appen eller fjärrkontrollen. Om (stäng av kameran) du väljer det här alternativet stängs kameran av men trådlöst är fortfarande på. Stänger av trådlöst. Det här alternativet visas bara om trådlöst är på. När trådlöst är av är de Turn WiFi Off tillgängliga bildtagningslägena på kameran (stäng av Wi-Fi) Video och Time Lapse (tidsfördröining).

| Inställning               | Beskrivning                                                                                                    |
|---------------------------|----------------------------------------------------------------------------------------------------|
| Add New<br>(lägg till ny) | Parkopplar kameran med ytterligare en<br>fjärrkontroll eller med appen på ytterligare<br>en mobil/surfplatta. Det här alternativet visas<br>bara om du redan har parkopplat kameran<br>med en GoPro-fjärrkontroll eller en<br>mobil/surfplatta. |

Obs! Om din mobil/surfplatta har Bluetoath LE LE kombineras App- och RC (fjärrkontroll)alternativen till ett alternativ (App & RC (app och fjärrkontroll)) när du ansluter för första gången. Med App & RC (app och fjärrkontroll) kan du ansluta kameran till appen eller fjärrkontrollen.

/Inställning-läge

Återställning av kamerans trådlösa namn och lösenord

- 1. Håll ner **info/trådlöst**-knappen när kameran är avstängd tills alternativen för återställning visas (cirka 8 sekunder).
- 2. Tryck på **info/trådlöst**-knappen igen för att markera Ja.
- Tryck på slutare/välj-knappen [ ) för att välja Ja och återställa kamerans namn och lösenord. Det förhandsinställda lösenordet är goprohero.

**PRO-TIPS:** När du stänger av kameran med GoPro App för mobil eller en GoPro-fjärrkontroll, är trådlöst fortfarande på så att du snabbt kan återansluta. Stäng av trådlöst när du har använt det för att spara batteri.

## / Inställning-läge

## **↑↓** Riktning

Med den här inställningen kan du bestämma om inspelade videor ska vara upp-och-ner eller rättvända.

Obs! Den här inställningen gäller endast vid inspelning av video.

| Inställning                         | Beskrivning                                                                                                    |   |
|-------------------------------------|----------------------------------------------------------------------------------------------------|---|
| Auto (default)<br>(auto (standard)) | (Auto Image Rotation (automatisk<br>bildvridning)) Kameran väljer automatiskt U<br>(upp) eller Down (ner) baserat på kamerans<br>riktning när inspelningen börjar. Det här<br>alternativet eliminerar behovet av att vända<br>videon under redigeringen när kameran är<br>monterad upp-och-ner. | p |

 
 Inställning
 Beskrivning

 Up (upp)
 Kameran används i rättvänd position.

 Down (ner)
 Kameran används upp-och-ner. Det här alternativet eliminerar behovet av att vända videon under redigeringen när kameran är monterad upp-och-ner.

## / Inställning-läge

## DFLT Standardläge

Den här inställningen gäller endast när HERO Session<sup>\*</sup> är ansluten till GoPro App för mobilen eller en GoPro-fjärrkontroll. Du kan välja det inspelningsläge som visas när kameran är på med appen eller fjärrkontrollen. Alternativen är Video (default) (video (standard)), Looping Video (videoloop), Photo (foto), Burst (serietagning) och Time Lapse (tidsfördröjning).

## 🔆 LED

Den här inställningen avgör om kamerans statuslampor (röda) och trådlösa statuslampor (blåa) är på (standard) eller av.

## 📕 Pip

Du kan ställa in volymen för ljudsignalerna till 100 % (standard), 70 % eller Av.

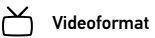

NTSC/PAL-inställningarna styr bildrutehastigheten vid inspelning och uppspelning vid visning av video på en tv/hdtv.

| Inställning                         | Beskrivning                                                                  |
|-------------------------------------|------------------------------------------------------------------------------|
| NTSC (default)<br>(NTSC (standard)) | Visa video på en NTSC-tv/hdtv (de flesta<br>TV-apparater i Nordamerika)      |
| PAL                                 | Visa video på en PAL-tv/hdtv (de flesta<br>TV-apparater utanför Nordamerika) |

/ Inställning-läge

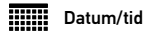

Kamerans datum och tid ställs in automatiskt när du ansluter kameran till GoPro App. Med den här inställningen kan du ställa in datum och tid manuellt om det behövs.

## Ta bort

Med den här inställningen kan du ta bort de senast inspelade videorna, bilderna, serietagningarna eller fotosekvenserna med tidsfördröjning. Du har även möjlighet att ta bort alla filer och formatera om minneskortet. Kamerastatuslamporna blinkar tills åtgärden har slutförts. MEDDELANDE: Om du väljer All/Format (alla/formatera) kommer minneskortet att formateras om. Då raderas alla videor och bilder från kortet.

#### Camera Reset (kameraåterställning)

Med den här inställningen kan du återställa kamerans inställningar till deras standardvärden. Det här alternativet återställer inte Date/Time (datum/tid)-inställningen, kamerans namn eller lösenord eller parkopplingen med en fjärrkontroll. Det här alternativet är endast tillgängligt när du ansluter kameran till en GoPro-fjärrkontroll.

Obs! Om kameran inte svarar och du inte vill förlora dina inställningar, stäng av kameran genom att hålla ner knappen **slutare/välj** i åtta sekunder.

/Inställning-läge

## / Protune

#### PROTUNE<sup>™</sup>-FÖRDELAR

Protune frigör kamerans fulla potential och ger fantastisk bildkvalitet samt video och bilder av biokvalitet optimerade för professionella produktioner. Protune ger skapare av innehåll mer flexibilitet och ett effektivare arbetsflöde än någonsin.

Protune är kompatibelt med professionella färgkorrigeringsverktyg, GoPro App för skrivborde och andra videoredigeringsprogram.

Protune ger manuell kontroll över White Balance (vitbalans), Color (färg), ISO Limit (ISO-gräns), Sharpness (skärpa) och Exposure Value Compensation (exponeringsvärdeskompensation) för avancerad kontroll och anpassning av dina videor.

## PT PROTUNE

Alternativen för den här inställningen är Off (av, standard) och On (på). När Protune är aktiverat visas [/CON] på kamerans statusskärm. Protune är tillgängligt för följande videoupplösningar (endast ultravitt synfält): 1440p, 1080p, 720p100, och 960p60/50. Protune är inte tillgängligt för Looping Video (videoloop) eller bilder.

## / Protune

## VITBALANS

White balance (vitbalans) justerar den generella färgtonen i video.

| Inställning                         | Beskrivning                                                          |  |  |
|-------------------------------------|----------------------------------------------------------------------|--|--|
| Auto (default) (auto<br>(standard)) | Automatisk justering av färgtonen<br>baserat på den omgivande miljön |  |  |
| 3 000 K                             | Varmt ljus (glödlampa eller<br>soluppgång/ solnedgång)               |  |  |
| 5 500 K                             | Lätt svalt ljus (svalt lysrör eller<br>genomsnittligt dagsljus)      |  |  |

| Inställning                | Beskrivning                                                                                          |  |
|----------------------------|----------------------------------------------------------------------------------------------------|--|
| 6 500 K Svalt ljus (mulet) |                                                                                                    |  |
| Native (äkta)              | Minimalt färgkorrigerad fil från<br>bildsensorn för mer exakta justeringar<br>under postproduktionen |  |

## FÄRG

Med Color (färg) kan du justera färgprofilen i dina videoinspelningar.

#### Färginställning Färgprofil

GoPro ColorGoPro färgkorrigerad profil (samma färger som(färg, standard)när Protune är avstängt).

En neutral färgprofil som kan färgkorrigeras så att den stämmer bättre överens med innehåll som spelats in med annan utrustning och ger mer flexibilitet under postproduktionen. Tack vare sin långa kurva fångar Flat (jämn) fler detaljer i skudgor och högdagrar.

## ISO-GRÄNS

ISO Limit (ISO-gräns) avgör kamerans ljuskänslighet i svagt upplysta miljöer och skapar en balans mellan ljushet och bildbrus. Bildbrus är kornigheten i bilden.

| Inställning      | Kvalitet                                                      |  |
|------------------|---------------------------------------------------------------|--|
| 1 600 (standard) | Måttligt upplyst video i svag belysning,<br>måttligt bildbrus |  |
| 400              | Mörkare video i svag belysning,<br>mindre bildbrus            |  |

Flat (iämn)

## SKÄRPA

Sharpness (skärpa) kontrollerar detaljnivån och kontrasten i videon.

| Inställning                                      | Kvalitet                                                     |  |  |  |
|--------------------------------------------------|--------------------------------------------------------------|--|--|--|
| On (default)<br>(på, standard)                   | Måttligt skarp video                                         |  |  |  |
| Off (av)                                         | Mjukare video för mer flexibilitet<br>under postproduktionen |  |  |  |
| <b>PRO-TIPS:</b> Stäng av<br>under redigeringen. | den här inställningen om du tänker höja skärpan              |  |  |  |

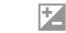

## EXPONERINGSVÄRDESKOMPENSATION (EV-KOMP)

Exposure Value Compensation (exponeringsvärdeskompensation) påverkar ljusheten i videon. Justering av den här inställningen kan förbättra bildkvaliteten i miljöer med kontrasterande belysning.

| Inställningar |      |      |      |              |      |      |      |      |
|---------------|------|------|------|--------------|------|------|------|------|
| -2.0          | -1,5 | -1,0 | -0,5 | 0 (standard) | +0,5 | +1,0 | +1,5 | +2,0 |

/ Protune

/ Protune

**PRO-TIPS:** Exponeringsvärdeskompensation justerar ljusheten inom den befintliga ISO-gränsen. Om ljusheten redan har uppnått ISO-gränsen i en svagt upplyst miljö kommer en höjning av exponeringsvärdeskompensationen inte att ha någon effekt.

RESET (ÅTERSTÄLL) Det här alternativet återställer alla Protune-inställningar till deras standardvärden. / Överföra filer till en dator

Spela upp dina videor och bilder på en dator genom att först överföra filerna till datorn. När du överför filer frigörs utrymme på microSD-kortet för nytt innehåll.

## Överföra filer till en dator

 Ladda ner och installera GoPro App för skrivborde från gopro.com/getstarted. HERO Session®-kameran är designad för att kommunicera med appen och hjälpa dig att enkelt hitta och överföra dina filer.

2. Anslut kameran till en dator med den medföljande USB-sladden.

## / Överföra filer till en dator

- Tryck på slutare/välj-knappen [ ) för att starta kameran och öppna importeraren i appen.
- 4. Följ instruktionerna på skärmen.

**PRO-TIPS:** Du kan även överföra filer till en dator genom att använda en kortläsare (säljs separat). Anslut kortläsaren till en dator och sätt in microSD-kortet i läsaren. Du kan sedan överföra filer till datorn eller radera valda filer från kortet.

## SPELA UPP INNEHÅLL PÅ EN DATOR

- Ladda ner och installera GoPro App för skrivborde från gopro.com/getstarted. HERO Session-kameran är designad för att kommunicera med appen och hjälpa dig att enkelt hitta och överföra dina filer.
- 2. Överför dina filer till en dator. För mer information, se *Överföra filer till en dator* (sid. 79).
- 3. Använd appen för att spela upp filerna.

## / Spela upp video och visa bilder

SPELA UPP MATERIAL PÅ EN MOBIL/SURFPLATTA

- 1. Anslut kameran till GoPro App för mobilen. För mer information, se Anslutning till GoPro App för mobilen (sid. 34).
- 2. Använd appens kontroller för att spela upp videor på en mobil/surfplatta.

#### MICROSD-KORTMEDDELANDEN

¢

| NO SD CARD<br>inget sd-kort) | Inget kort. Kameran måste ha ett microSD-,<br>microSDHC- eller microSDXC-kort för att<br>kunna spela in video och ta bilder. |
|------------------------------|----------------------------------------------------------------------------------------------------|
| SD FULL (sd fullt)           | Kortet är fullt. Ta bort filer eller byt kort.                                                                               |
| SD ERROR (sd-fel)            | Kameran kan inte läsa kortformateringen.<br>Formatera om kortet i kameran.                                                   |
|                              | <b>OBS!</b> : Om du väljer Ja för att formatera om kortet raderas allt innehåll från kortet.                                 |

## / Viktiga meddelanden

**PRO-TIPS:** Formatera om microSD-kortet regelbundet för att se till så att kortet kan fortsätta ta emot information från kameran.

VIKTIGA KORTMEDDELANDEN

Om din senaste videofil skadades under inspelningen, visar kameran meddelandet *REPAIRING FILE* (reparerar filen) medan den försöker reparera filen. När åtgärden är slutförd stängs kameran av om den inte är ansluten till GoPro App för mobilen enheter eller till en GoPro-fjärrkontroll. REPAIRING FILE (reparerar fil) (forts.) Om kameran är ansluten till appen eller till fjärrkontrollen trycker du på knappen Shutter (slutare) i appen eller på **slutare/** välj-knappen [ ● ] på fjärrkontrollen eller kameran när reparationen har slutförts för att fortsätta använda kameran.

Temperaturikonen och *CAMERA TOO HOT* (kameran är överhettad) visas på kamerastatusskärmen om kameran överhettas och måste kylas ner. Låt den svalna utan att den används innan du försöker använda den igen.

REPAIRING FILE (reparerar fil)

84

/ The Frame

#### Din HERO Session® levereras med en Standard Frame.

Obs! Lämna låset på ramen öppet när du förvarar kameran under en längre tid för att undvika att ramen repar kamerans yta.

HERO Session-kameran är vattentät ner till 10 m (33 fot) med sidoluckan stängd. Inget extra hölje behövs när kameran används under eller i närheten av vatten.

**OBS!**: Standard Frame ger inte kameran ytterligare skydd mot vatten.

## SÄTTA IN KAMERAN I RAMEN:

- 1. Öppna låset.
- Vrid kameran till önskad riktning och skjut sedan in den i ramen. Ramens baksida har en upphöjd kant. Se till att kamerans baksida sitter tätt emot den kanten.
- 3. Stäng låset.

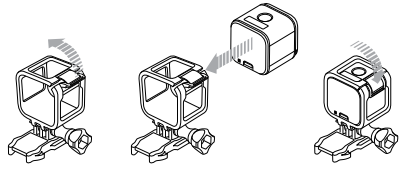

# / The Frame

**PRO-TIPS:** Lås ramen mot fästet för ökad säkerhet i samband med vattenaktiviteter. Vira snörningen över den lilla staven bakom fästgreppen. Kamerasnörning säljs separat.

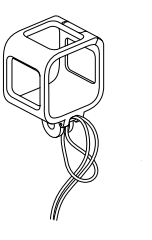

## / Montera kameran

## MONTERA KAMERAN PÅ FÄSTEN

För att kunna montera din HERO Session-kamera på ett fäste krävs ett monteringsspänne och/eller en tumskruv beroende på vilket fäste du använder.

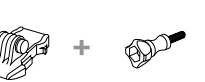

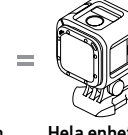

Monteringsspänne

Tumskruv Ram

Hela enheten

## / Montera kameran

ANVÄNDA DE BÖJDA + PLANA HÄFTFÄSTENA Med de böjda och plana häftfästena är det enkelt att montera kameran på böjda och plana ytor på hjälmar, fordon och utrustning. Med mounting bucklekan ramen snäppas fast och tas av från de säkrade böjda och plana häftfästena.

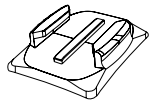

Böjt häftfäste

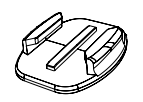

Plant häftfäste

/ Montera kameran

FÄSTA MONTERINGSSPÄNNEN PÅ FÄSTEN

- 1. Fäll upp monteringsspännets plugg.
- 2. Skjut spännet på fästet tills det snäpper på plats.
- 3. Tryck nedåt på plugg så att det sitter tätt mot spännet.

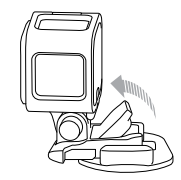

## / Montera kameran

**PRO-TIPS:** Om du monterar HERO Session upp och ner byter kameran automatiskt riktning så att bilden blir rättvänd. För mer information, se *Riktning* (sid. 63).

#### MONTERINGSRIKTLINJER

Följ de här anvisningarna när du monterar fästen:

- Montera häftfästena minst 24 timmar före användning.
- Häftfästen får endast monteras på släta ytor. Porösa eller texturerade ytor ger inte tillräcklig bindkraft. När du sätter dit fästet, tryck det på plats ordentligt och se till att det får full kontakt över hela ytan.

- Sätt endast fast häftfästen på rena ytor. Vax, olja, jord och annan smuts minskar fästförmågan, och det kan resultera i en svag bindning och en risk för att kameran tappas om bindningen skulle lossna.
- Montera häftfästen i rumstempererad miljö. Klistret kanske inte fäster ordentligt om det appliceras på en kall och fuktig yta i kall eller fuktig miljö.

## / Montera kameran

 Kontrollera lokala lagar och föreskrifter för att försäkra dig om att det är tillåtet att fästa en kamera på utrustning (t.ex. jaktutrustning). Följ alltid lagar och föreskrifter som begränsar användning av konsumentelektronik eller-kameror.

VARNING: För att undvika skada, använd inte en snörning när kameran monteras på en hjälm. / Montera kameran

Mer information om fästen finns på gopro.com.

VARNING: Om du använder kameran med ett GoPro-fäste eller en GoPro-rem avsedd för montering på en hjälm, välj alltid en hjälm som uppfyller gällande säkerhetsnormer.

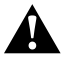

Välj rätt hjälm för din sport eller aktivitet och se till att den har rätt passform och storlek för dig. Kontrollera hjälmen för att se till så att den är i gott skick och följ tillverkarens anvisningar om säker användning.

En hjälm som har utsatts för kraftiga slag eller stötar bör bytas ut. Ingen hjälm kan skydda mot skada i varje olycka.

## / Batteri

## / Batteri

HERO Session<sup>®</sup>-kameran och batteriet är integrerade. Batteriet kan inte avlägsnas från kameran.

Batteriikonen som visas på kamerans statusskärm blinkar när det är mindre än 10 % batteri kvar. Om batteriet sjunker till 0 % vid inspelning sparar kameran filen och stängs sedan av.

#### MAXIMERA BATTERITIDEN

Extremt kalla temperaturer kan förkorta batteritiden. För att maximera batteritiden i kalla omgivningar bör du förvara kameran på en varm plats innan användningen. När du inte använder HERO Sessionvrider du den i ramen så att **slutare/välj**-knappen [ •] täcks för att förhindra att kameran slås på av misstag.

Obs! Lämna låset på ramen öppet när du förvarar kameran under en längre tid för att undvika att ramen repar kamerans yta.

#### LADDNINGSTID

Batteriet laddas till 80 % på cirka 1 timme och till 100 % på cirka 2 timmar när du använder GoPros USB-kompatibla väggladdare, billaddare eller en annan USB-laddningsadapter. Övriga laddare kan förlänga laddningstiden.

## / Batteri

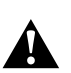

VARNING: Om en annan väggladdare än GoPros väggladdare används, kan det skada GoPro-kamerans batteri och orsaka läckage eller brand. Anvönd endast laddare som är märkta med: Uteffekt 5 V, 1 A. Om du inte vet laddarens spänning och strömriktning, ladda kameran från din dator med hjälp av den medföljande USB-sladden.

#### ANVÄNDA KAMERAN MEDAN LADDNING PÅGÅR

Det går att spela in video och ta bilder när kameran är kopplad till en USB-laddningsadapter, GoPro-väggladdare eller billaddare med den medföljande USB-sladden. (Det går inte att spela in samtidigt som kameran laddas via en dator.) Kamerans batteri börjar laddas när inspelningen avbryts.

Obs! Eftersom sidoluckan är öppen är kameran inte vattentät när den laddas.

#### BATTERIFÖRVARING OCH HANTERING

Kameran innehåller känsliga komponenter, inklusive batteriet. Undvik att utsätta kameran för väldigt låga eller väldigt höga temperaturer. Låga eller höga temperaturer kan tillfälligt förkorta batteriets livslängd eller få kameran att tillfälligt sluta att fungera som den ska. Undvik häftiga temperaturförändringar eller luftfuktighet när du använder kameran, eftersom kondens kan bildas på eller inuti kameran.

Kamerans integrerade batteri kan inte underhållas. Kontakta GoPros kundtjänst för alla batterirelaterade frågor.

## / Batteri

Torka inte kameran eller batteriet med en extern värmekälla, t.ex. en mikrovågsugn eller hårtork. Skador på kameran eller batteriet som orsakats av kontakt med vätska inuti kameran täcks inte av garantin.

Gör inga otillåtna ändringar på kameran. Det kan äventyra säkerheten, regelefterlevnad och prestanda och göra garantin ogiltig.

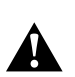

VARNING: Undvik att tappa, plocka isär, öppna, krossa, böja, deformera, punktera, strimla, placera i mikrovågsugn, bränna eller måla på kameran. För inte in några främmande föremål i någon av öppningarna på kameran, t.ex. USB-porten. Använd inte kameran om den har skadats, t.ex. om den har spruckit, punkterats eller skadats av vatten. Demontering eller punktering av det integrerade batteriet kan orsaka explosion eller brand.

#### **MIN GOPRO STARTAR INTE**

Se till att din GoPro är laddad. Ladda kameran med den medföljande USB-kabeln och en dator. Du kan även använda en laddningsenhet från GoPro.

#### MIN GOPRO REAGERAR INTE NÄR JAG TRYCKER PÅ EN KNAPP

Håll ner **slutare/välj**-knappen [ ) i cirka 8 sekunder tills kameran stängs av. Den här återställningen sparar allt innehåll och alla inställningar. / Felsökning

## JAG VILL ÅTERSTÄLLA MIN GOPRO TILL STANDARDINSTÄLLNINGARNA

I **Setup (inställning)**-läge, välj Camera Reset (kameraåterställning). Det här alternativet återställer inte datum/tid eller kamerans namn och Wi-Fi-lösenord.

Obs! Camera Reset (kameraåterställning) är endast tillgänglig när kameran är ansluten till en GoPro-fjärrkontroll.

JAG HAR GLÖMT KAMERANS ANVÄNDARNAMN ELLER LÖSENORD Se Återställning av kamerans trådlösa namn och lösenord (sid. 62).

#### HUR STÄNGER JAG AV KAMERAN?

Om HERO Session inte är ansluten till GoPro App för mobilen eller en GoPro-fjärrkontroll, stängs den av automatiskt när inspelningen avbryts.

När kameran är ansluten till appen eller fjärrkontrollen trycker du på strömikonen i appen eller på knappen **ström/läge** på fjärrkontrollen för att stänga av kameran. Trådlöst förblir aktiverat.

Om kameran hamnar utom räckvidd för appen eller fjärrkontrollen, eller om du stänger appen, tryck på **info/trådlöst**-knappen för att visa Turn Camera Off (stäng av kameran). Tryck sedan på **slutare/välj**knappen [ ) för att bekräfta valet. Trådlöst förblir aktiverat.

#### / Felsökning

För att stänga av trådlöst och kameran, tryck på **info/trådlöst**-knappen flera gånger för att visa Turn WiFi Off (stäng av wi-fi). Tryck sedan på **slutare/välj**-knappen [**o**] för att bekräfta valet.

#### JAG STÄNGDE AV MIN GOPRO MEN DEN BLÅA LAMPAN BLINKAR FORTFARANDE

Den blåa lampan visar att trådlöst är på. För att stänga av trådlöst, tryck på **info/trådlöst**-knappen för att visa Turn WiFi Off (stäng av wi-fi). Tryck sedan på **slutare/välj**-knappen [ ) för att bekräfta valet.

#### UPPSPELNINGEN ÄR HACKIG

Hackig uppspelning är normalt sett inte ett filproblem. Om videon hoppar, beror det förmodligen på en av följande anledningar:

- Videospelaren är inkompatibel. Alla videospelare stöder inte H.264-kodeken. Använd den senaste GoPro App för skrivborde för bästa resultat.
- Datorn uppfyller inte minimikraven för HD-uppspelning. Ju högre videons upplösning och bildhastighet är, desto hårdare måste datorn jobba för att spela upp den. Om du använder GoPro App för skrivborde för att spela upp dina filer, se till att datorn uppfyller de systemkrav som beskrivs på gopro.com/getstarted.
- Spela upp innehåll direkt från kameran via en USB-anslutning. Överför filen till datorn för att spela upp. Om datorn inte uppfyller minimikraven, spela in med Protune avstängt och se till att alla andra program på datorn har stängts.

## / Felsökning

/ Felsökning

VILKEN PROGRAMVARUVERSION ANVÄNDER JAG? Tryck på info/trådlöst-knappen för att visa statusskärmen. Tryck sedan på den flera gånger tills du kommer till Exit (avsluta). Programvarans versionsnummer visas i övre vänstra hörnet på statusskärmen. Avsluta bildskärmsmenyn genom att trycka på slutare/välj-knappen [ ] ].

VILKET SERIENUMMER HAR MIN KAMERA? Kamerans serienummer anges på flera ställen:

- på insidan av kamerans sidolucka
- på kamerans microSD-kort (i filen version.txt i MISC-mappen)
- På kamerans originalförpackning

/ Kundsupport

GoPro är fast beslutna att ge bästa möjliga service. Kontakta GoPros support på  ${\it gopro.com/help}.$ 

## / Varumärken

GoPro, HERO, GoPro-logotypen, GoPro Be a HERO-logotypen, BacPac, Protune, SuperView och Wear It. Mount It. Love it. är varumärken eller registrerade varumärken som tillhör GoPro, Inc. i USA och internationellt. Övriga namn och varumärken tillhör sina respektive ägare.

## / Information om regler och föreskrifter

För en fullständig lista över landcertifikat, se *Viktiga produkt-och sökerhetsanvisningar* som levererades med din kamera. För att visa Försäkran om överensstämmelse för den här produkten, gå till **gopro.com/help**.

# CE

## Learn about more GoPro products at gopro.com

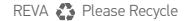